## 令和元年12月17日 実践P研修記録

◆ ワードで「往復はがき」を作成する

マイボックスの「凸凹高等学校同窓会名簿」で作成する (名簿のタイトルは削除しておく)

[宛名面と返信の回答面]

- 宛名面作成(往信面)
  差込印刷機能「差し込み文書」→「はがき印刷」→「宛名面の作成」→「往復はがき」
  →「縦書き」 → フォントの選択 → 差出人情報入力 →「既存の住所録ファイル」→
  「参照」→ 保存しておいた凸凹高等学校同窓会名簿を選択「開く」→「完了」
  (差出人住所・氏名を入力する)
- 2. 右面に先方からの回答書面を入力する(返信用)

[返信宛名と案内状]

- 左面に差込印刷機能で、上記と同様に返信先の情報を入力する(返信面)
  (差出人の住所・氏名は入力しない)
- 2. 右面に案内書を入力する(往信面)

| L1土                                                                                                    |                             |                                                             |        |                    |                                                                                                    |
|----------------------------------------------------------------------------------------------------|-----------------------------|-------------------------------------------------------------|--------|--------------------|----------------------------------------------------------------------------------------------------|
| 本<br>12<br>12<br>12<br>12<br>12<br>12<br>13<br>12<br>13<br>13<br>13<br>13<br>13<br>13<br>13<br>13<br>13<br>13 | 2160034 神奈川県川崎市宮前区梶ヶ谷町-三-町町 | △回画等学校同窓会に<br>□ ご出席<br>□ ご欠席<br>ご氏名<br>ご住所<br>GERをお知らせください) | (3_32) | 6650033<br>宝塚 太郎 行 | 同窓会のお知らせ<br>解この様ますます課題のこととも思<br>いていたくにある。<br>なったいたまで、<br>とのとなり開始いたします。<br>たのとなり開始いたします。<br>のの<br>とのとなり開始いたします。<br>のの<br>とのとなり開始いたします。<br>のの<br>との<br>に<br>のの<br>のの<br>のの<br>のの<br>のの<br>のの<br>のの<br>のの<br>のの |

## ◆ Word 文書「凸凹高等学校同窓会名簿」を使って「筆ぐるめ」住所録を作成する

- 1. 「凸凹高等学校同窓会名簿」を CSV 形式に変換する (名簿のタイトルと一行目の項目は削除しておく)
  - ◆ Wordの住所録をコピーし、Excelに貼り付け(貼り付け先の書式に合わせる)
  - ◆ Excel ファイル(拡張子.xlsx)で保存
  - Excel 住所録 → CSV(カンマ区切り.csv ファイル)に変換
- 2. 「筆ぐるめ」→ おもて (宛て名) 住所録 → 住所録データ取込 → 他ソフトデータ
  → CSV ファイル → 変換実行